## ソフトウェアトークンを登録しているスマートフォン・ 携帯電話の機種変更について

ソフトウェアトークンを登録しているスマートフォンや携帯電話の機種変更を行う場合、 新旧機種が両方とも操作可能であれば、再度トークンの利用登録を行うことで、新機種に インストールしたトークンを使用できます。

旧機種につきましては、ワンタイムパスワードを表示できれば、インターネットに接続 できなくても問題ございませんが、携帯電話向けソフトウェアトークンは平成28年9月 30日付で提供元のシマンテック社からの提供が終了したため、新機種はスマートフォン をご用意くださいますようお願いいたします。

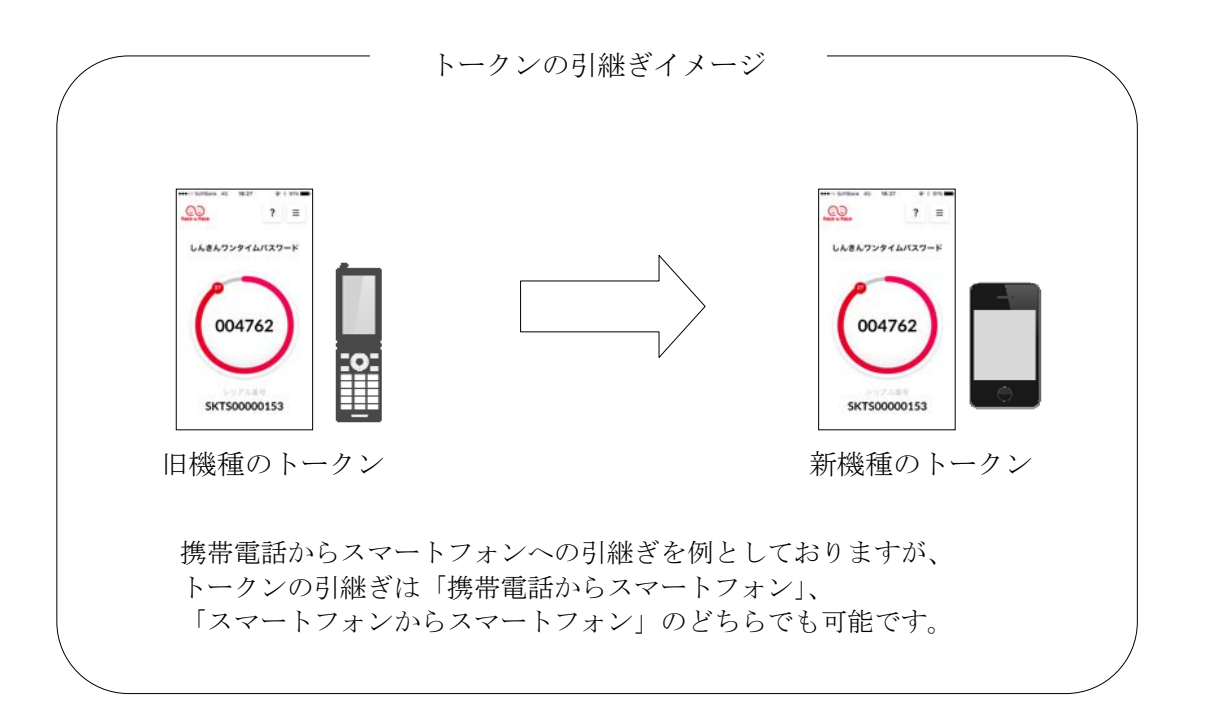

旧機種がお手元にない場合や、旧機種でワンタイムパスワードを表示できない場合は、 「<u>お客様カード</u>」と「<u>湘南ダイレクトサービス申込書の控え</u>」をご用意のうえ、湘南しん きんテレホンサービスセンター(0120-054-512 平日9時~17時)にご連 絡をお願いいたします。

## 【旧機種から新機種へのトークンの引継ぎ方法】

## 手順① 新機種にソフトウェアトークンをダウンロードします。

iOS端末をご利用の場合はAppStoreより、Android端末をご利用の場合はGooglePlay より、それぞれアプリをご利用のスマートフォンにインストールします。

以下の QR コードを読み取るか、iOS 端末の場合は AppStore、Android 端末の場合は GooglePlay にて「しんきん(個人) ワンタイムパスワード」と検索してインストールし てください。

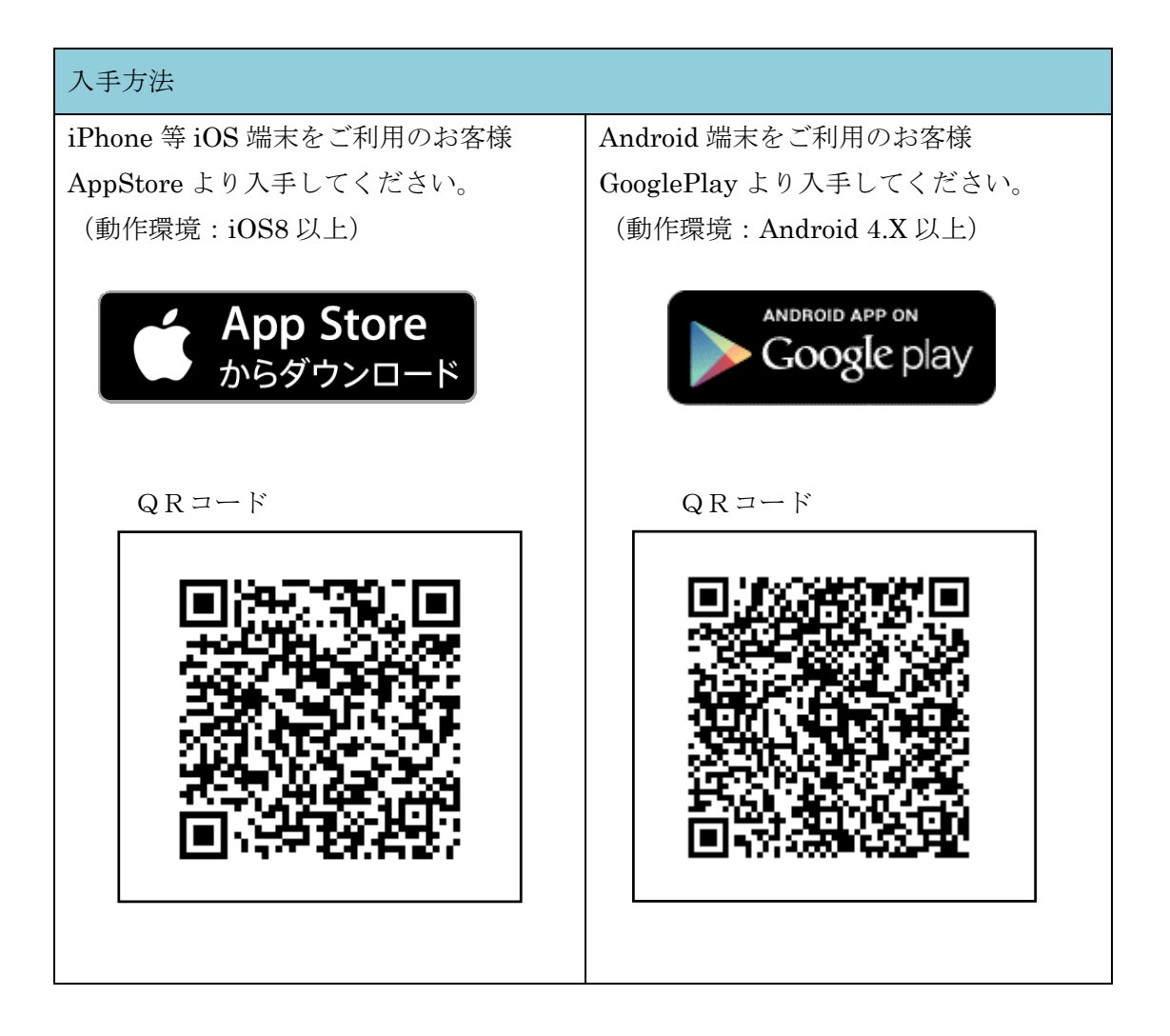

| アプリ名称 | しんきん (個人) ワンタイムパスワード                                                 |  |  |
|-------|----------------------------------------------------------------------|--|--|
| アイコン  | <b>しています</b><br>(1)<br>(1)<br>(1)<br>(1)<br>(1)<br>(1)<br>(1)<br>(1) |  |  |

## 手順② インターネットバンキング画面で利用登録を行います。

1 ログイン画面下部、ワンタイムパスワードの「利用開始」ボタンをクリックします。(①)

| ログイン         |                      |               |                 |                  |
|--------------|----------------------|---------------|-----------------|------------------|
| 契約者ID(利用者番号) |                      |               |                 |                  |
| ログインパスワード    | <u>ソフトウェアキーボード入力</u> | <u>簡易版で入力</u> | ( <u>使用方法</u> ) |                  |
| ログイン         |                      |               |                 | 閉じる              |
| ワンタイムバスワー    |                      |               |                 |                  |
| 利用開始 交換      | (1)                  | <u>ワンタイム)</u> | 『スワードご案内(概要     | <u> 誤説明はこちら)</u> |

パソコンでの操作を例としておりますが、スマートフォンでも同様の操作を行うこ とでトークンの引継ぎが可能です。

2 契約者 ID (利用者番号)・ログインパスワードを入力し、「次へ」をクリックします(2)

| ワンタイムバスワード                | 交換                           |
|---------------------------|------------------------------|
| 利用者認証 🕨 現ワンタイムパス          | ワード認証 ▶ 新ワンタイムパスワード認証 ▶ 処理開始 |
| ワンタイムバスワ・                 | 下交換                          |
| 契約者ID(利用者番号)<br>ログインパスワード |                              |
| 戻る                        |                              |
|                           |                              |

3 現在ご利用中のトークン(旧機種)に表示されたワンタイムパスワードを入力し、「次 へ」をクリックします。(③)

| 現ワンタイムバスワ<br>ワンタイムバスワード | ードの認証          |
|-------------------------|----------------|
| ログイン画面に戻る               | ワンタイムパスワード 次 ヘ |

【4】ご利用を開始するトークン(新機種)に表示されたシリアル番号・ワンタイムパスワードを入力し、「登録」ボタンをクリックします。(④)

|                                            | /                     | 004762          |            |
|--------------------------------------------|-----------------------|-----------------|------------|
| ワンタイムバスワード交換                               |                       | SKT50000153     |            |
| 現ワンタイムパスワード認証 🕨 <b>新ワンタイムパスワード認証 </b> 🕨 処期 | 野結果                   | 新機種のトークンのシリアル番号 | •          |
| 新ワンタイムバスワードの登録                             |                       | ワンタイムパスワード      |            |
| シリアル番号                                     | (半角 <mark>英数字)</mark> |                 |            |
| ワンタイムバスワード                                 | (¥≤角数字)               |                 |            |
| ログイン画面に戻る                                  |                       | 登録              | <u>२</u> ) |

「ワンタイムパスワードの利用登録が完了しました。」のメッセージが表示されれば
完了です。以降は、新機種にインストールしたトークンをご利用いただけます。

「ログイン画面に戻る」ボタンをクリックし、新機種のトークンを利用してログインできることをご確認ください。

| 利用者認証 >> ワンタイムパスワード入力 >> ワンタイムパスワード登録情報入力 >> 処理結果 ③このページのご利用 |           |  | ⑦ このページのご利用ガイド |
|--------------------------------------------------------------|-----------|--|----------------|
| 「ログイン画面に戻る」ボタンを押してください。<br>利用登録                              |           |  |                |
| ワンタイムバスワードの利用登録が完了しました。(00001)                               |           |  |                |
|                                                              | ログイン画面に戻る |  |                |

以上